If you are a UK faculty or advisor with myUK portal access, you do NOT automatically have APEX access (see page 4 for instructions).

### Advisor APEX is inside myUK portal at: https://myuk.uky.edu/irj/portal

Once inside myUK portal, there are two (2) locations you will find Advisor APEX.

#### Location #1: Go to: Student Admin > Advising Services > Advisee Record

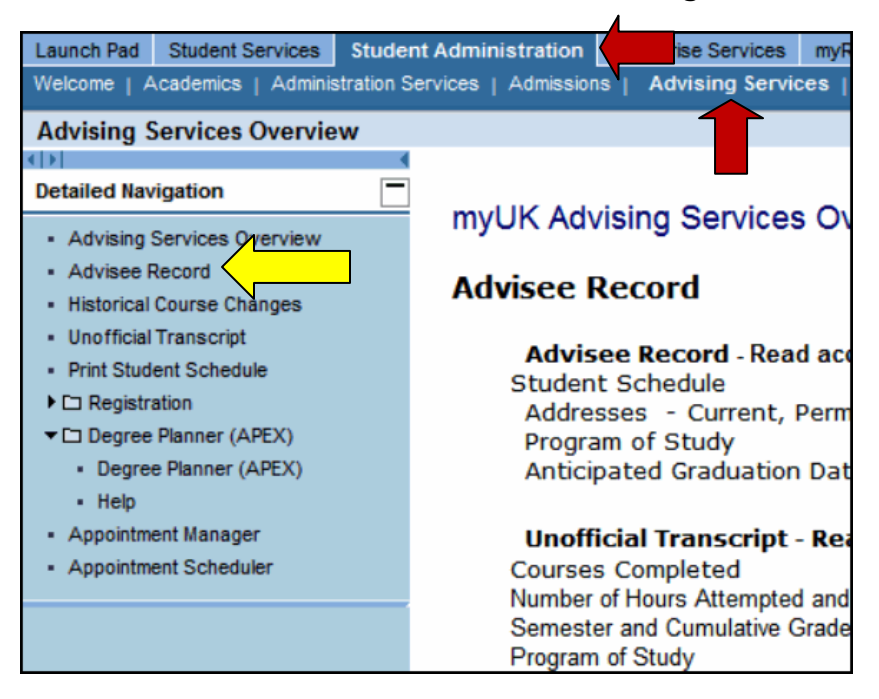

On Advisee Record screen, click Degree Planner (APEX) tab.

| Launch Pad Student Services St<br>Welcome   Academics   Administrat      | tudent .<br>ton Ser | Administration Enterprise<br>vices   Admissions   Advis | Services myReports Emp<br>sing Services   Faculty Servi | i <mark>loyee Self-Service</mark><br>ices   Administrato | myUK                      |                      |               |               |          |          |         |     |
|--------------------------------------------------------------------------|---------------------|---------------------------------------------------------|---------------------------------------------------------|----------------------------------------------------------|---------------------------|----------------------|---------------|---------------|----------|----------|---------|-----|
| Advisee Record                                                           |                     |                                                         |                                                         |                                                          |                           |                      |               |               | History, | Back     | Forward | : E |
| Detailed Navigation                                                      |                     | Advisee Record                                          |                                                         |                                                          |                           |                      |               |               |          |          | ß       | =   |
| Advising Services Overview                                               |                     |                                                         |                                                         | Current Stu                                              | dent:                     | UKID#                |               |               |          |          |         |     |
| Advisee Record     Historical Course Changes                             |                     |                                                         |                                                         |                                                          | Open Student Sele         | ection Close         |               |               |          |          |         | -   |
| Unofficial Transcript                                                    |                     |                                                         |                                                         |                                                          |                           |                      |               |               |          |          |         | (to |
| Print Student Schedule     Co Registration                               |                     |                                                         |                                                         |                                                          |                           | 1                    |               |               | 0        |          |         |     |
| <ul> <li>Degree Planner (APEX)</li> <li>Degree Planner (APEX)</li> </ul> |                     | Holds - Advisor In                                      | to Schedule Addre                                       | ss Documen                                               | ts Program of Study       | Anticipated Gradua   | tion Date Win | dows / Events | Degree P | hanner ( | (APEX)  |     |
| <ul> <li>Help</li> </ul>                                                 |                     | myAdvisees                                              |                                                         |                                                          |                           |                      |               |               |          | <u> </u> |         | _   |
| Appointment Manager     Appointment Scheduler                            |                     |                                                         |                                                         |                                                          |                           |                      |               |               |          |          |         |     |
|                                                                          |                     |                                                         |                                                         |                                                          |                           |                      |               |               |          |          |         |     |
|                                                                          |                     | Student Exception                                       | ns Courses Audits                                       | Planned Courses                                          | s Degree Programs         | Transfer Evaluations | Permissions   |               |          |          | i i     |     |
|                                                                          |                     |                                                         |                                                         |                                                          |                           |                      |               |               |          |          |         |     |
|                                                                          |                     |                                                         |                                                         |                                                          | Audit Ree                 | quest                |               |               |          |          |         |     |
|                                                                          |                     |                                                         | Student Numb                                            | er:                                                      |                           | Student              | Name:         |               |          |          |         |     |
|                                                                          |                     |                                                         | Cho                                                     | ose Between R                                            | un Default Programs I     | listed and Run Selec | led Programs  |               |          |          |         |     |
|                                                                          |                     | Run Defaul                                              | t Programs Listed:                                      |                                                          |                           |                      |               |               |          |          |         |     |
|                                                                          |                     | School                                                  | Degree Program                                          | Π                                                        | tie<br>Die Frank Gran Gal | (2400 0007)          |               | Catalog       | Year     |          |         |     |
|                                                                          |                     | include Pla                                             | 215143                                                  | A                                                        | 3-BS: Fam & Con Sch       | (FA06-S207)          |               | 200710        |          |          |         |     |
|                                                                          |                     | Exclude IP                                              | Courses:                                                |                                                          |                           |                      |               |               |          |          |         |     |
|                                                                          |                     |                                                         |                                                         |                                                          |                           |                      |               |               |          |          | -       |     |
|                                                                          |                     | C Run Select                                            | ed Program:                                             |                                                          |                           |                      |               |               |          |          |         |     |

# Location #2 Go to: Student Admin > Advising Services > Degree Planner (APEX)

On left hand **Detailed Navigation** panel, click on "**Degree Planner (APEX)**" to get started. This brings up **Student Selection** screen.

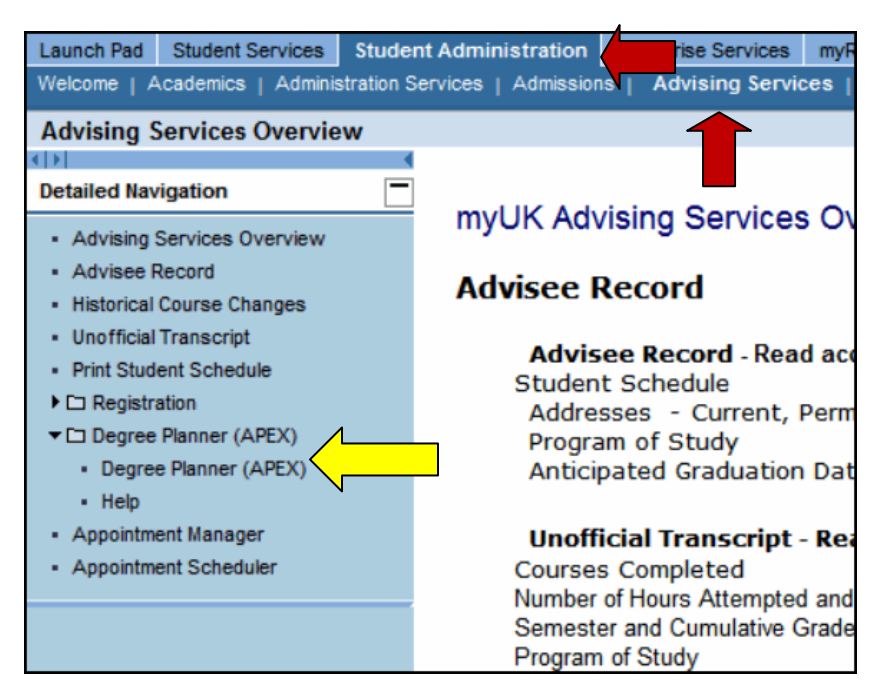

| Welcome       Administration Services       Administrators         Degree Planner (APEX)       History, Back Forward         Image: Contract Contract Contrel Contrect Contract Contract Contract Contract Contr |
|----------------------------------------------------------------------------------------------------|
| Degree Planner (APEX)       History, Back Forward         Detailed Navigation       Student Permissions         Advises Record       Student Schedule         Advise Planner (APEX)       Student AD User ID:         Outprese Planner (APEX)       Student AD User ID:         Obegree Planner (APEX)       Continue         Close Planner (APEX)       Continue         Appointment Manager       Appointment Scheduler                                                                                                    |
| Detailed Navigation       Image: Control of the second         • Advises Record       Student Permissions         • Historical Course Changes       Student Selection         • Institudent Schedule       Student AD User ID:         • Degree Planner (APEX)       (Use SAP Student # only if student does not have AD ID)         • Heb       Appointment Manager         • Appointment Scheduler       Search                                                                                                    |
| Detailed Navigation       Student Permissions            • Advise Record           • Student Permissions             • Advise Record           • Student Schedule             • Print Student Schedule           • Student AD User ID:             • Degree Planner (APEX)           • Guerre Planner (APEX)             • Help           • Appointment Manager             • Appointment Scheduler           • Student Scheduler                                                                                                    |
| Advising Services Overview     Advise Record     Historical Course Changes     Unofficial Transcript     Print Student Schedule     Degree Planner (APEX)     Degree Planner (APEX)     Heb     Appointment Manager     Appointment Scheduler     Student Schedule     Continue     Cancel     Search                                                                                                    |
| <ul> <li>Advise Record</li> <li>Historical Course Changes</li> <li>Unofficial Transcript</li> <li>Print Student Schedule</li> <li>C Degree Planner (APEX)</li> <li>Degree Planner (APEX)</li> <li>Appointment Manager</li> <li>Appointment Scheduler</li> <li>Continue</li> <li>Cancel</li> </ul>                                                                                                    |
| Historical Course Changes     Unofficial Transcript     Print Student Schedule     Degree Planner (APEX)     Degree Planner (APEX)     Degree Planner (APEX)     Help     Appointment Manager     Appointment Scheduler     Student Scheduler                                                                                                    |
| Unofficial Transcript     Init Student Schedule     Degree Planner (APEX)     Degree Planner (APEX)     Help     Appointment Manager     Appointment Scheduler     Student Scheduler                                                                                                    |
| Print Student Schedule     Degree Planner (APEX)     Appointment Manager     Appointment Scheduler     Appointment Scheduler     Search                                                                                                    |
| End     Student AD User ID:       Degree Planner (APEX)     (Use SAP Student # only if student does not have AD ID)       • Help     Continue       • Appointment Manager     Cancel                                                                                                    |
| CD Degree Planner (APEX)     Student AD User ID:         • Degree Planner (APEX)     (Use SAP Student # only if student does not have AD ID)       • Help     Continue       • Appointment Manager     Cancel                                                                                                    |
| Degree Planner (APEX)     (Use SAP Student # only if student does not have AD ID)     Degree Planner (APEX)     (Use SAP Student # only if student does not have AD ID)     Continue     Cancel     Search                                                                                                    |
| Heb     Continue     Cancel     Appointment Manager     Appointment Scheduler     Search                                                                                                    |
| Appointment Manager     Appointment Scheduler     Search                                                                                                    |
| Appointment Scheduler  Search                                                                                                    |
| Search                                                                                                    |
|                                                                                                    |
|                                                                                                    |
| Last Name:                                                                                                    |
| First Name:                                                                                                    |
| Search                                                                                                    |
|                                                                                                    |
| Index of Last Names                                                                                                    |
| ABCDEEGHJKI MNOPORSTUVWXYZ                                                                                                    |
| DESEFTINGEDOCADALATE                                                                                                    |
|                                                                                                    |
|                                                                                                    |
| Copyright © 2002-2008 Miami University.                                                                                                    |
| DARSweb Version 3.5.7                                                                                                    |
| All Rights Reserved.                                                                                                    |
|                                                                                                    |
|                                                                                                    |
|                                                                                                    |
|                                                                                                    |
|                                                                                                    |
|                                                                                                    |

### The top of the APEX audit looks like the picture shown below.

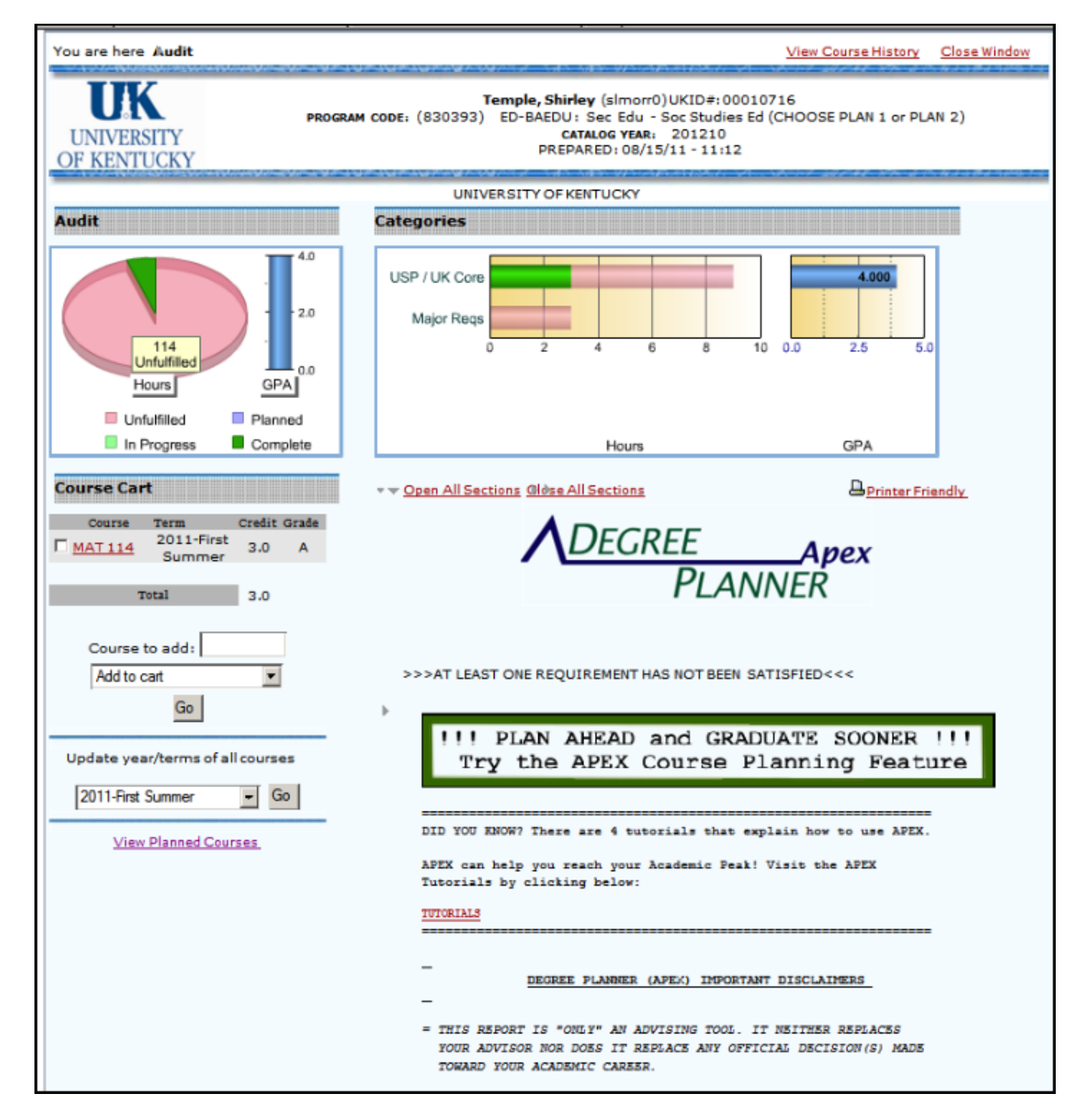

If you are a UK faculty or advisor with myUK portal access, you do NOT automatically have APEX access. Team APEX MUST receive authorization from your college's APEX College Contact before you can use APEX. To find your APEX College Contact, go to this web page: www.uky.edu/apex/contacts.htm

ACCESS ISSUES:

• As an advisor, what do I do if I am having a problem accessing APEX?

If you **<u>HAVE NOT</u>** obtained official access to Advisor APEX, then read the following.

Obtaining authorization to access Advisor APEX requires to completion of the **APEX User Id Request Form** signed by your **APEX College Contact** (see links below). In lieu of the form, an email may be sent to Team APEX from your APEX College Contact providing the same authorization. Information supplied via the completed form or the email should include the following.

- FIRST NAME
- MIDDLE NAME OR INITIAL
- LAST NAME
- COLLEGE AND/OR DEPARTMENT
- JOB TITLE
- OFFICE LOCATION
- OFFICE PHONE NUMBER
- EMAIL ADDRESS
- ACTIVE DIRECTORY (AD) ID
- IRIS PERSON ID (IF APPLICABLE)
- APEX CAPABILITIES (AUTHORIZED BY APEX COLLEGE CONTACT OR PERSON OF AUTHORITY)
  - Capability to use Planned Course feature. (Yes/No)
  - Capability to process APEX Exception Requests. (Yes/No)
  - Capability to ONLY produce APEX audits. (Yes/No)

# APEX User ID Request Form at: www.uky.edu/apex/ADVISOR-APEX-USER-ID-form.pdf

#### APEX College Contact at: www.uky.edu/apex/contacts.htm

If you <u>HAVE</u> officially obtained access to Advisor APEX and still experiencing problems accessing the system, please, read the following.

If you know that you have received official access to the Advisor APEX system and still unable to log into the system, you can contact one of the three below sources. You may also try the step-by-step suggestions in the <u>Advisor APEX Login Problems</u> document (PDF) at:

www.uky.edu/apex/Advisor\_APEX\_Login\_Problems.pdf

You may also:

- Contact IT Customer Service Center www.uky.edu/UKIT/
- Contact the APEX College Contact www.uky.ed
- Contact Team APEX

www.uky.edu/oktr/ www.uky.edu/apex/contacts.htm www.uky.edu/apex/APEX\_Contact\_Us.htm